## Hyvityslasku

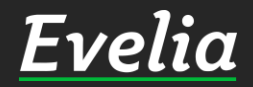

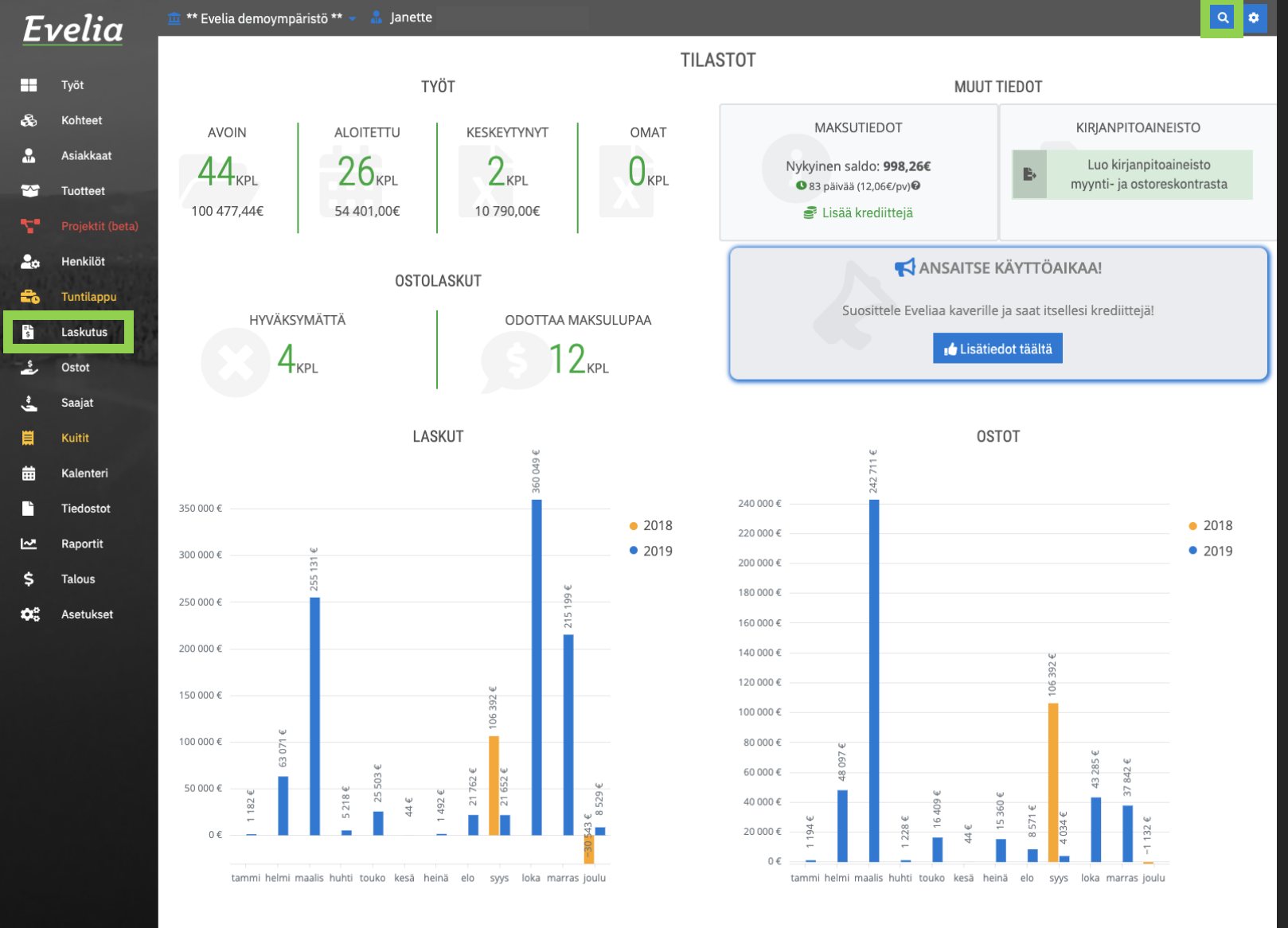

1. Mene hyvitettävälle laskulle, joko superhaun tai vasemman valikkopalkin ''Laskutus-osion'' kautta.

Tässä esimerkissä haemme laskun superhaulla.

2. Klikkaa oikean yläreunan superhaun suurennuslasia etsiäksesi laskun.

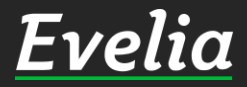

|                                                                                                    | 🛄 ** Evelia demoympäristö ** 👻 🥈 Janette 281                                                                                                    | 0 |
|----------------------------------------------------------------------------------------------------|----------------------------------------------------------------------------------------------------|---|
| s 2813705                                                                                                | Lämpötila-anturi CSEZ-01/01 - CSEZ-01/01 50.50E                                                                                                    |   |
| \$ 2813716                                                                                               | Paristo type1 3V CR2430 CBTZ-00/01 - CBTZ-00/01 3266                                                                                                    |   |
| s 2813735                                                                                                | Adapteri 5 patteriven. M CMMZ-00/36 - CMMZ-00/36 26.606                                                                                                    |   |
| s 2813820                                                                                                | Kommunikaatiomoduli USB/ CKOZ-00/11 - CKOZ-00/11 180.006                                                                                                    |   |
| s 2813860                                                                                                | Ikkunakosketin pinta-as. CSEZ-01/06 - CSEZ-01/06 9.60€                                                                                                    |   |
| s 2813871                                                                                                | Kytkin 1-os. pak. 55mm CPAD-00/193 - CPAD-00/193 59.50€                                                                                                    |   |
| s 2813879                                                                                                | Room-manager hopea CRMA-00/07 - CRMA-00/07 434.006                                                                                                    |   |
| s 2813882                                                                                                | 1-os. painike RF 55x55 m CTAA-01/04 - CTAA-01/04 61.50E                                                                                                    |   |
| s 2813897                                                                                                | Anturi uppo s-kulut, mit CEMU-01/04 - CEMU-01/04 164.006                                                                                                    |   |
| s 2813947                                                                                                | VASTAANOTIN LANGATON XCOMFORT - VALONSÄÄDIN 250W CDAU-01/04 73.70€ (10.00%)                                                                                                    |   |
| s 2813952                                                                                                | VASTAANOTIN LANGATON XCOMFORT - VALONSÄÄDIN 500W CDAE-01/05E 120.00€ (10.00%)                                                                                                    |   |
| s 2814052                                                                                                | Lähe FARP60-230V,vahvistin, Enocean - FARP60-230V,vahvistin, Enocean 88.00€                                                                                                    |   |
| s 2814073                                                                                                | Lähetin la FIW-USB IR-muunnin musta - FIW-USB IR-muunnin musta 118.006                                                                                                    |   |
| s 2814175                                                                                                | Pain FT55-rw Enocean,55x55mm,1+2os FT55-rw Enocean,55x55mm,1+2os. s1.50¢                                                                                                    |   |
| <mark>s</mark> 2814227                                                                                   | Sysäysr TF61L-230V Enocean,Kojer.1s - TF61L-230V Enocean,Kojer.1s 67.50€                                                                                                    |   |
| s 2815125                                                                                                | 2-kanavaa, 0,7 A, 230 ES/M 2.230.1 - ES/M 2.230.1 204.00€                                                                                                    |   |
| s 2815192                                                                                                | Väyläkytkentäliitin US/E 1 - US/E 1 78.50€                                                                                                    |   |
| 2010240                                                                                                  |                                                                                                    |   |
| Turkt on a                                                                                               |                                                                                                    |   |
| Työt Näytä                                                                                               | i lisää tuloksia                                                                                                    |   |
| Työt Näytä<br>Ei tuloksia                                                                                | l lisää tuloksia                                                                                                    |   |
| Työt Näytä<br>Ei tuloksia<br>Laskut                                                                      | i lisää tuloksia                                                                                                    |   |
| Työt Näyti<br>Ei tuloksia<br>Laskut<br>281 Evita                                                         | Lisää tuloksia                                                                                                    | 1 |
| Työt Näyti<br>Ei tuloksia<br>Laskut<br>281 Evita                                                         | i lisää tuloksia<br>Palojoentie   31900 Punkalaidun Myöhässä                                                                                                    |   |
| Työt Näyt:<br>Ei tuloksia<br>Laskut<br>281 Evita<br>Ostolasku                                            | i lisää tuloksia Palojoentie   31900 Punkalaidun Myöhässä tt                                                                                                    |   |
| Työt Näyt:<br>Ei tuloksia<br>Laskut<br>281 Evita<br>Ostolasku<br>Ei tuloksia                             | i lisää tuloksia Palojoentle   31900 Punkalaidun Myöhässä It                                                                                                    | ] |
| Työt Näyti<br>Ei tuloksia<br>Laskut<br>281 Evita<br>Ostolasku<br>Ei tuloksia<br>Yhteysher                | i lisää tuloksia Palojoentle   31900 Punkalaidun Myöhässä It Inkilöt                                                                                                    | ] |
| Työt Näyti<br>Ei tuloksia<br>Laskut<br>281 Evita<br>Ostolasku<br>Ei tuloksia<br>Yhteysher<br>Ei tuloksia | i lisää tuloksia Palojoentle   31900 Punkalaidun Myöhässä tt hkilöt                                                                                                    | ] |
| Työt Näyti<br>Ei tuloksia<br>Laskut<br>281 Evita<br>Ostolasku<br>Ei tuloksia<br>Yhteysher<br>Ei tuloksia | A lisää tuloksia Palojoentie   31900 Punkalaidun Myöhässä It nkilöt                                                                                                    |   |
| Työt Näyti<br>Ei tuloksia<br>Laskut<br>281 Evita<br>Ostolasku<br>Ei tuloksia<br>Yhteysher<br>Ei tuloksia | A lisää tuloksia Palojoentie   31900 Punkalaidun Myöhässä tt hkilöt                                                                                                    |   |
| Työt Näyti<br>Ei tuloksia<br>Laskut<br>281 Evita<br>Ostolasku<br>Ei tuloksia<br>Yhteysher<br>Ei tuloksia | A liššā tuloksia<br>Palojoentie   31900 Punkalaidun Mychlassa<br>It<br>nkilöt<br>50 000 € 000 € 000                                                                                                    | ] |
| Työt Näyti<br>Ei tuloksia<br>Laskut<br>281 Evita<br>Ostolasku<br>Ei tuloksia<br>Yhteysher<br>Ei tuloksia | s lisăă tuloksia<br>Palojoente   31900 Punkalaidun Mychassă<br>It<br>hkilöt $\int_{0}^{0} 000 \epsilon \int_{0}^{0} \frac{1}{281} \int_{0}^{1} \int_{0}^{1} \int_{0}$       | ] |
| Työt Näyti<br>Ei tuloksia<br>Laskut<br>281 Evita<br>Ostolasku<br>Ei tuloksia<br>Yhteysher<br>Ei tuloksia | $Palojoentie   31900 Punkalaidun Myöhässä$ It $ft$ $shillöt$ $0 \in \frac{3}{2811} = \frac{3}{2812} = \frac{3}{2812} = 3$ |   |

## 3. Kirjoita laskun numero ja hae.

4. Klikkaa oikeaa laskua, jolloin pääset laskulle.

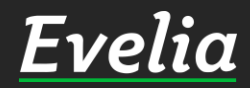

4

2

Q

=1 \$

-

. ₩

₩ \$

| E١ | velia            | 🧰 ** Evelia demo              | oympäristö ** 👻 📊          | 🖁 Janette        |                                                  |                                       | 281                                                |             |               | \$ ۵            |    |
|----|------------------|-------------------------------|----------------------------|------------------|--------------------------------------------------|---------------------------------------|----------------------------------------------------|-------------|---------------|-----------------|----|
|    |                  | LASKU                         | : (281) 132                | EVITA            | MYÖHÄSSÄ                                         |                                       |                                                    |             |               |                 |    |
| ł  | Työt             |                               |                            |                  |                                                  |                                       |                                                    |             | C Salli u     | udallaanlähatus |    |
| 2  | Kohteet          | « Takaisin                    | 🚦 Lataa PD                 | F-lasku          |                                                  |                                       |                                                    |             | Luo hyvitysla | asku 🕜          |    |
| 2  | Asiakkaat        | Perustiedot                   | Muistiot Tiliö             | inti Suoritukset | Tiedostot                                        | 1                                     |                                                    |             |               |                 | 1  |
| 9  | Tuotteet         | relastication                 |                            |                  |                                                  | _                                     |                                                    |             |               |                 |    |
|    | Projektit (beta) | <b>Asiakas:</b><br>Kari Rinne | Ka                         | hde:             | Lasku nro: 28<br>Luotu: 15.11.2<br>Laskun päivä: | Viitenumer<br>019 09:37:<br>15.11.201 | o: 2817<br>20 / Evita Mänty<br>9                   | Varm        | ista hyvity   | /slaskun lu     | 0  |
| •  | Henkilöt         | 1911110-6<br>Paloioentie      |                            |                  | Eräpäivä: 15.1                                   | 2.2019 30p                            | / netto                                            | Evelia Demo |               |                 |    |
| 5  | Tuntilappu       | 31900<br>Punkalaidun          |                            |                  | Yhteensä (ver<br>Yhteensä (ver                   | oton): 425<br>ollinen): 4             | .60 € (Alennus 0.00 €)<br>25.60 € (Alennus 0.00 €) | Оу          |               |                 |    |
|    | Laskutus         | johanna@vali                  | idus.fi                    |                  | Tilaaia:                                         |                                       | Kustannuspaikka:                                   |             |               |                 |    |
|    | Ostot            |                               |                            |                  | Työnjohtaja:<br>Työmaanumer                      | 0:                                    | Merkki:                                            |             |               |                 |    |
| •  | Saajat           | Tuote                         | Nimi                       | Määrä            | Vksikkö                                          | á                                     | Alennus %                                          | ΔI V %      | Laskutattu    | Laskutettu      | r. |
|    | Kuitit           | Tuote                         |                            | maara            | INSIRIO                                          | u                                     | Alemas //                                          |             | (verollinen)  | (veroton)       |    |
| 1  | Kalenteri        | 0404999                       | ASENNUSKAAPELI<br>LTC      | 10               | М                                                | 0,78€                                 | 0,00%                                              | 0,00%       | 7,80€         | 7,80€           |    |
|    | Tiedostot        | 1156242                       | JATKOMUHVI<br>METALLI      | 10               | KPL                                              | 41,06€                                | 0,00%                                              | 0,00%       | 410,60€       | 410,60€         |    |
| 2  | Raportit         | 0211309                       | PUTKIJOHTO                 | 1                | М                                                | 1,36€                                 | 0,00%                                              | 0,00%       | 1,36€         | 1,36€           |    |
|    | Talous           | 0265162                       | INSTRUMENTOINTI<br>HE REKA | KAAPELI- 1       | М                                                | 5,84                                  | € 0,00%                                            | 0,00%       | 5,84€         | 5,84€           |    |

Noin, nyt olemme laskulla.

5. Luodaksesi hyvityslaskun, klikkaa ''Luo hyvityslasku''.

Huom! Muista varmistaa hyvityslaskunluonti klikkaamalla painiketta kaksi kertaa.

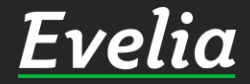

**\$**°

Asetukset

| velic                                              | 宜 ** Evelia demo                                                                       | oympäristö ** 👻 🤰           | Janette                                      |                                                                                                  | 281                                                                                              |                                                                                    |                   |                            | ٩                       | ٠    |
|----------------------------------------------------|----------------------------------------------------------------------------------------|-----------------------------|----------------------------------------------|--------------------------------------------------------------------------------------------------|--------------------------------------------------------------------------------------------------|------------------------------------------------------------------------------------|-------------------|----------------------------|-------------------------|------|
| Työt<br>Kohteet<br>Asiakkaat<br>Tuotteet           | HYVITY<br>« Takaisin<br>Perustiedot<br>Asiakas:                                        | /SLASKU: 1                  | 32 EVITA<br>lasku 9 Verk<br>inti Suoritukset | EI LA<br>kkolasku @ 1<br>Tiedostot 0<br>Ei laskutettu                                            | Sähköpostilaski                                                                                  |                                                                                    | Viitteenne:       | Työseloste                 | Poista lasku 🥑          | ]    |
| Projektit (l<br>Henkilöt<br>Tuntilappu<br>Laskutus | Seta) Kari Rinne  <br>1911110-6<br>Palojoentie<br>31900<br>Punkalaidun<br>johanna@vali | idus.fi                     |                                              | Luotu: 17.12.20<br>Maksuehto: 30<br>Yhteensä (vero<br>Yhteensä (vero<br>Tilaaja:<br>Työnjohtaja: | 19 09:54:15 / E<br>Ipv netto<br><b>ston):</b> -425.60 €<br><b>silinen):</b> -425.6<br>Kus<br>Mei | ita Mānty<br>Ē (Alennus 0.00 €)<br>Ο € (Alennus 0.00 €)<br>stannuspaikka:<br>rkki: | Evelia Demo<br>Oy | Tama lasku h               | yvittaa laskun          | 281. |
| Ostot<br>Saajat                                    | Tuote                                                                                  | Nimi                        | Määrä                                        | Työmaanumero<br>Yksikkö                                                                          | á                                                                                                | Alennus %                                                                          | ALV %             | Laskutettu<br>(verollinen) | Laskutettu<br>(veroton) |      |
| Kuitit                                             | 0404999                                                                                | ASENNUSKAAPELI<br>LTC       | -10                                          | М                                                                                                | 0,78€                                                                                            | 0,00%                                                                              | 0,00%             | -7,80€                     | -7,80€                  |      |
| Kalenteri                                          | 1156242                                                                                | JATKOMUHVI<br>METALLI       | -10                                          | KPL                                                                                              | 41,06€                                                                                           | 0,00%                                                                              | 0,00%             | -410,60€                   | -410,60€                |      |
| Tiedostot                                          | 0211309                                                                                | PUTKIJOHTO                  | -1                                           | М                                                                                                | 1,36€                                                                                            | 0,00%                                                                              | 0,00%             | -1,36€                     | -1,36€                  |      |
| Raportit                                           | 0265162                                                                                | INSTRUMENTOINTIK<br>HF REKA | (AAPELI1                                     | М                                                                                                | 5,84€                                                                                            | 0,00%                                                                              | 0,00%             | -5,84€                     | -5,84€                  |      |

- Ohjelma loi nyt miinusmerkkisen laskun eli hyvityslaskun, joka tarvittaessa lähetetään asiakkaalle.

Huom! Vaikket lähettäisi laskua asiakkaalle, luo laskusta PDFlasku, jotta ohjelmisto ymmärtää laskun lähetetyksi ja käsitellyksi eikä luonnokseksi. Tällöin laskun tila myös muuttuu Ei laskutetusta --> suoritetuksi

6. Klikkaa siis luo PDF-lasku

- Oikealla viitteenne-kohdassa näkyy, mitä laskua hyvitetään.

- Hyvitetyt rivit palautuvat aina myös takaisin työlle.

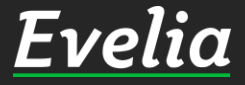

Ħ

| velia            | 🧰 ** Evelia demo       | ympäristö ** 👻 🥇            | Janette             |                                  | ŀ                          | aku                                                |             |                            | ۹ 🕈                     |
|------------------|------------------------|-----------------------------|---------------------|----------------------------------|----------------------------|----------------------------------------------------|-------------|----------------------------|-------------------------|
|                  | HYVITY                 | SLASKU: (                   | 329) 1 <b>32</b> EV | /ITA                             | SUORITE                    | ττυ                                                |             |                            |                         |
| Tyot             | « Takaisin             | B Latas PDF                 | -Jasku              |                                  |                            |                                                    |             | Salli uu                   | delleenlähetys          |
| Kohteet          | W Takaisiii            |                             | -lasku              |                                  |                            |                                                    |             | Jani uu                    | delleemanetys           |
| Asiakkaat        | Perustiedot            | Muistiot Tiliöi             | inti Suoritukset    | Tiedostot 0                      |                            |                                                    |             |                            |                         |
| Tuotteet         |                        |                             |                     | Lasku nro: 329                   | -<br>Viitenumero           | * 3298                                             | Viitteenne: | Tvöseloste                 |                         |
| Projektit (beta) | Asiakas:<br>Kari Rinne | Ko                          | hde:                | Luotu: 17.12.20<br>Laskun päivä: | 19 09:54:1<br>17.12.2019   | 5 / Evita Mänty                                    | Viitteemme: | Tämä lasku hy<br>null      | yvittää laskun 281.     |
| Henkilöt         | Palojoentie            |                             |                     | Eräpäivä: 16.01                  | .2020 30pv                 | netto                                              | Evelia Demo |                            |                         |
| Tuntilappu       | 31900<br>Punkalaidun   |                             |                     | Yhteensä (vero<br>Yhteensä (vero | ton): -425<br>Illinen): -4 | .60 € (Alennus 0.00 €)<br>25.60 € (Alennus 0.00 €) | Oy          |                            |                         |
| Laskutus         | johanna@vali           | dus.fi                      |                     | Tilaaja:                         |                            | Kustannuspaikka:                                   |             |                            |                         |
| Ostot            |                        |                             |                     | Työnjohtaja:<br>Työmaanumero     | :                          | Merkki:                                            |             |                            |                         |
| Saajat           | Tuote                  | Nimi                        | Määrä               | Yksikkö                          | á                          | Alennus %                                          | ALV %       | Laskutettu<br>(verollinen) | Laskutettu<br>(veroton) |
| Kuitit           | 0404999                | ASENNUSKAAPELI              | -10                 | М                                | 0,78€                      | 0,00%                                              | 0,00%       | -7,80€                     | -7,80€                  |
| Kalenteri        |                        | LTC                         |                     |                                  |                            |                                                    |             |                            |                         |
| Tiedostot        | 1156242                | JATKOMUHVI<br>METALLI       | -10                 | KPL                              | 41,06€                     | 0,00%                                              | 0,00%       | -410,60€                   | -410,60€                |
| Paportit         | 0211309                | PUTKIJOHTO                  | -1                  | М                                | 1,36€                      | 0,00%                                              | 0,00%       | -1,36€                     | -1,36€                  |
| Talous           | 0265162                | INSTRUMENTOINTIK<br>HF REKA | (AAPELI1            | М                                | 5,84                       | E 0,00%                                            | 0,00%       | -5,84€                     | -5,84€                  |

Laskun tila on nyt "suoritettu" ja seuraava vaihe on muokata lasku halutun laiseksi ja lähettää uusi lasku asiakkaalle.

7. Mene hyvitettävän laskun työlle joko superhaun tai vasemman valikkopalkin ''Työt-osion'' kautta.

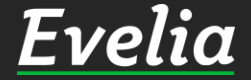

Έ

. &

**≗** ≫

2.

ż

¢°

Asetukset

| olia                   | 🧰 ** Evelia demoym         | npäristö ** 👻 🤱 Janette                              | 2                                                         | kari rin                | ne                                      |                                                                                                    |                                          |                           | ٩          |
|------------------------|----------------------------|------------------------------------------------------|-----------------------------------------------------------|-------------------------|-----------------------------------------|----------------------------------------------------------------------------------------------------|------------------------------------------|---------------------------|------------|
| enu                    | TYÖ: (132                  | ) EVITA                                              | / KÄÄNTEINEN                                              | ALV AVOIN Vero          | Laskutettu<br>ton 0,00€<br>Ilinen 0,00€ | Avoinna         Kulut         I           425,60€         186,70€         425,60€           425,60€         186,70€         425,60€ | Kate (%)<br>+238,90€ (56.13%<br>+238,90€ | 6)                        |            |
| yöt                    | # Takaisia                 | B Vieleckuksi –                                      |                                                           | Daudă brasăkaustă       | Liešškas                                | va Kapiai tuär                                                                                                    | ahiakai                                  | Culia tuli                | Paista O   |
| ohteet                 | « Takaisin                 |                                                      | Lataa PDF 🕈                                               | Pyyda nyvaksynta        | Lisaa kuv                               | коріої туор                                                                                                    | onjaksi                                  | Sulje tyo                 | j Poista 🕜 |
| siakkaat               | Perustiedot L              | askutetut rivit Kalent                               | eri / Työntekijät Mui                                     | stiot Tiedostot         | Ostolaskut                              | Lomakkeet                                                                                                    | Työkirjauks                              | et                        |            |
| uotteet                |                            |                                                      |                                                           |                         |                                         |                                                                                                    |                                          | _                         |            |
|                        | <b>≈ Työn perustie</b>     | dot                                                  |                                                           |                         |                                         |                                                                                                    |                                          |                           |            |
| lenkilöt<br>Juptilappu | Kohde:<br>Ei kohdetta      |                                                      | Asiakas:<br>Kari Rinne   1911110-<br>Palojoentie          | 6 Ei                    | o <b>jekti:</b><br>projektia            |                                                                                                    |                                          |                           |            |
| Laskutus               |                            |                                                      | 31900 Punkalaidun<br>479438598676  <br>johanna@validus.fi |                         |                                         |                                                                                                    |                                          |                           |            |
| Ostot                  |                            |                                                      | -                                                         |                         |                                         |                                                                                                    |                                          |                           |            |
| Saajat                 | Kirjaa työtahtävii         | ä                                                    |                                                           |                         |                                         |                                                                                                    |                                          |                           |            |
| Kuitit                 |                            | 2                                                    |                                                           |                         |                                         |                                                                                                    |                                          |                           |            |
| Kalenteri              | LVI-asenn                  | us O                                                 | Kaupunkiveloitus                                          | 0                       | Ateriakorva                             | o zı                                                                                                    |                                          | Kilometrikorva            | us         |
| Tiedostot              |                            |                                                      | CIOKIN                                                    |                         |                                         |                                                                                                    |                                          |                           |            |
| Raportit               | Kylmäain                   | e O                                                  | Urakkatyö                                                 | Ок                      | iinnitystarvik                          | keet O                                                                                                    | Р                                        | ientarvike                | 0          |
| Talous                 | Alihankkija<br>tuntiveloit | an o<br>us                                           | Eristystyö                                                | 0                       | Huoltoau                                | tokäynti                                                                                                    |                                          | Tuntityö                  | 0          |
| Asetukset              | Tuntiveloit                | us O                                                 | Tuntityöveloitus                                          | 0                       | Urakkatyö                               | 0                                                                                                    | r                                        | Matka-ajan velo           | itus       |
|                        | Päivystyskä                | ynti 💽                                               |                                                           |                         |                                         |                                                                                                    |                                          |                           |            |
|                        | Lisää tuoterivi L          | isää tekstirivi Poista rivejä                        | Näytä sarakkeet: Pe                                       | erustiedot Lisäkentät   | Työt Ede                                | lleenlaskuta rivit (0)                                                                                                    | ) Laskuta työte                          | əhtävät (0)               |            |
|                        | Rivit                      |                                                      | _                                                         |                         |                                         |                                                                                                    |                                          |                           |            |
|                        | Tuotenumero Ni             | mi*                                                  | Määrä*                                                    | à (veroton)*            | Ale*                                    | ALV*                                                                                                    | Summa                                    | Summa                     |            |
|                        | Nin                        | nen jatko                                            | Yksikkö*                                                  | à (verollinen)*         |                                         |                                                                                                    | (työ)*                                   | (veroton)*<br>Verollinen* |            |
|                        | S0404999 AS                | ENNUSKAAPELI LTC<br>/J 3x1,5 S R100                  | <b>10</b><br>M                                            | <b>0,78€</b><br>0,78€   | 0%                                      | 0                                                                                                    | 0,00€                                    | <b>7,80€</b><br>7,80€     | ζů,        |
| alla                   | S 1156242 JAT              | <b>IKOMUHVI METALLI</b><br>N50 SW, M50, KAARI 90°, M | <b>10</b><br>US KPL                                       | <b>41,06€</b><br>41,06€ | 0%                                      | 0                                                                                                    | 0,00€                                    | <b>410,60€</b><br>410,60€ | 4          |

Palautetut/hyvitetyt rivit palautuvat takaisin työlle ja ovat aina sinisellä taustalla, jotta erotat ne muista normaaleista riveistä.

8. Tee riveihin tarvittavat muutokset esim. Tarvikkeiden kappalemääriin tai hintoihin.

(Pääset muokkaamaan riviä klikkaamalla haluttua riviä.)

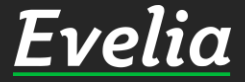

| 🔟 ** Evelia c     | emoympäristö ** 👻 🚡 Jan                | ette                                 | Haku                                        |                                                              |                                        |                                               |
|-------------------|----------------------------------------|--------------------------------------|---------------------------------------------|--------------------------------------------------------------|----------------------------------------|-----------------------------------------------|
| TYÖ:              | (132) EVITA                            | / KÄÄNTEINEN ALV                     | AVOIN Veroton 0,00€ 4<br>Verollinen 0,00€ 4 | Avoinna Kulut Ka<br>124,80€ 186,68€ +2<br>124,80€ 186,68€ +2 | ate (%)<br>238,12€ (56.05%)<br>238,12€ |                                               |
| « Takais          | in 🖪 Vie laskuksi 🕤                    | - Lataa PDF - Pyyda                  | hyväksyntä Lisää kuva                       | Kopioi työpe                                                 | ohjaksi S                              | Sulje työ 📋 Poista                            |
|                   | _                                      |                                      |                                             |                                                              |                                        |                                               |
| Perustied         | ot Laskutetut rivit Kale               | enteri / Työntekijät Muistiot        | Tiedostot Ostolaskut                        | Lomakkeet                                                    | Työkirjaukset                          |                                               |
| eta) 🛛 😽 Työn p   | erustiedot                             |                                      |                                             |                                                              |                                        |                                               |
| Kohde<br>Ei koh   | :<br>detta                             | Asiakas:<br>Kari Rinne   1911110-6   | Projekti:<br>Ei projektia                   |                                                              |                                        |                                               |
|                   |                                        | Palojoentie<br>31900 Punkalaidun     |                                             |                                                              |                                        |                                               |
|                   |                                        | 479438598676  <br>iohanna@validus fi |                                             |                                                              |                                        |                                               |
|                   |                                        | ,                                    |                                             |                                                              |                                        |                                               |
| Kiriaa työ        | tehtäviä                               |                                      |                                             |                                                              |                                        |                                               |
|                   |                                        |                                      |                                             |                                                              |                                        |                                               |
| LV                | -asennus 🕞                             | Kaupunkiveloitus                     | Ateriakorvau                                | 5 <b>O</b>                                                   | Kilo                                   | ometrikorvaus                                 |
| к                 | /Imäaine D                             | Urakkatvö                            | Kiinnitystarvikk                            | eet O                                                        | Pient                                  | arvike                                        |
|                   | hankkiian                              | Eviaturatură                         | Hughteeut                                   | ekäveti                                                      | Tuet                                   | ***                                           |
| tur               | nankkijan C                            | Enstystyo                            | Huolioaut                                   | окаупп                                                       | Tuni                                   | шуо                                           |
| Tu                | ntiveloitus 🕞                          | Tuntityöveloitus 🔹 👂                 | Urakkatyö                                   | 0                                                            | Matk                                   | a-ajan veloitus                               |
| Päiv              | ystyskäynti 🕞                          |                                      |                                             |                                                              |                                        |                                               |
|                   |                                        |                                      |                                             |                                                              |                                        |                                               |
|                   |                                        |                                      |                                             |                                                              |                                        |                                               |
| Lisää tuo         | terivi Lisää tekstirivi Poista riv     | vejä Näytä sarakkeet: Perustiedo     | t Lisäkentät Työt Edell                     | eenlaskuta rivit (0)                                         | Laskuta työtehtäv                      | vāt (0)                                       |
|                   |                                        |                                      |                                             |                                                              |                                        |                                               |
| Rivit             |                                        |                                      |                                             |                                                              |                                        |                                               |
| Rivit<br>Tuotenum | <b>ero Nimi*</b><br>Nimen jatko        | <mark>Määrä*</mark> à<br>Yksikkö* à  | (veroton)* Ale*<br>(verollinen)*            | ALV*                                                         | Summa S<br>(työ)* (                    | Summa<br>(veroton)*<br>/erollinen*            |
| Rivit<br>Tuotenum | ASENNUSKAAPELI LTC<br>MMI 3x1.5 S R100 | Määrä* ä<br>Yksikkö* ä<br>2 0<br>M 0 | (veroton)* Ale*<br>(verollinen)*<br>78€ 0%  | <b>ALV*</b><br>0                                             | Summa S<br>(työ)* (<br>0,00€ 1         | Summa<br>(veroton)*<br>/erollinen*<br>1,56€ ☎ |

9. Kun olet valmis, vie uusi muokattu lasku laskuksi normaalilla tavalla ja lähetä se asiakkaalle.

Noin, olet nyt luonut miinusmerkkisen laskun, jotta kirjanpitoraportit menevät oikein sekä lähettänyt asiakkaalle uuden laskun korjatuilla tiedoilla.

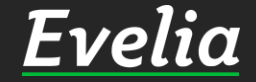

## Mikäli jäi kysyttävää, ota yhteyttä tukeemme suoraan ohjelmiston tukichatistä, soittamalla tai sähköpostilla!

010 3377 255 tuki@evelia.fi evelia.fi

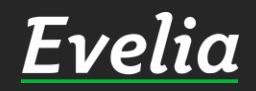